## **Exporting Class Rosters to a Spreadsheet**

Class rosters can be exported into a spreadsheet from Banner XE Faculty Grade Entry. *Grade rosters are available for exporting when grading is opened at the end of the term.* 

- ➢ Go to <u>http://cyberbear.umt.edu/</u>
- > Enter your UM Netid name and password, and then sign in.
- Cyberbear main page > Proceed to main menu > select Cyberbear for Faculty and Advisors > Click through Ferpa Warning > Click Faculty Grade Entry from menu
- The Final Grades tab with only your courses that are open for grading will be displayed.

|                     |     |             |   |              |                           |         |   |                         |      |                                | *    |       | A Faculty |
|---------------------|-----|-------------|---|--------------|---------------------------|---------|---|-------------------------|------|--------------------------------|------|-------|-----------|
| Faculty Grade Entry |     |             |   |              |                           |         |   |                         |      |                                |      |       |           |
| My Courses          |     |             |   |              |                           |         |   |                         |      | Search                         |      |       | ۹.        |
| Grading Status      | ≎ R | olled       | ¢ | Subject      | \$<br>Course <sup>‡</sup> | Section | Ŷ | Title                   | (    | ; Term                         | ¢    | CRN   | ^ ^       |
| Not Started         |     | Not Started |   | DANC - Dance | 100A                      | 01      |   | Intro to Mo<br>Dance    | dern | 201730 -<br>Spring<br>Semester | 2017 | 30319 | _         |
| Not Started         |     | Not Started |   | DANC - Dance | 300                       | 01      |   | Contempor<br>Modern III | ary  | 201730 -<br>Spring<br>Semester | 2017 | 30634 |           |
| Not Started         |     | Not Started |   | DANC - Dance | 400                       | 01      |   | Contempor<br>Modern IV  | ary  | 201730 -<br>Spring<br>Semester | 2017 | 31138 |           |
| Not Started         |     | Not Started |   | DANC - Dance | 315                       | 01      |   | Jazz III                |      | 201730 -<br>Spring<br>Semester | 2017 | 31961 | ~         |

Select the course by clicking on one of the columns. (You can also use the search box and enter a CRN)

|                     |             |           |            |               |   |             |    |        |                           |                                  | * (     | •        | Faculty |
|---------------------|-------------|-----------|------------|---------------|---|-------------|----|--------|---------------------------|----------------------------------|---------|----------|---------|
| Faculty Grade Entry |             |           |            |               |   |             |    |        |                           |                                  |         |          |         |
| Faculty Grade End y |             |           |            |               |   |             |    |        |                           |                                  |         |          |         |
| My Courses          |             |           |            |               |   |             |    |        | (iii)                     | Search                           |         | Q        |         |
|                     |             |           |            |               |   |             |    |        |                           | 2017                             |         |          | ~       |
| Not Started         | Not Started |           | DANC - Dan | ce            |   | 300         | 01 |        | Contemporar<br>Modern III | 201730 -<br>y Spring<br>Semester | 30634   |          | ~       |
| Records Found: 6    |             |           |            |               |   |             |    |        |                           | K < Page 1                       | K < It  | Per Page | 10 -    |
|                     |             |           |            |               |   | • •         |    |        |                           |                                  |         |          |         |
| Enter Grades        |             |           |            |               |   |             |    |        | Ī                         | Search                           |         |          |         |
| Full Name           | \$          | ID        | ¢          | Midterm Grade | ¢ | Final Grade | ¢  | Rolled | C Last Atten              | Date 🗘                           | Hours A | tended   | ¢       |
| Student, I          |             | 990123464 |            |               |   |             | ~  |        |                           |                                  |         |          |         |
| Student, J          |             | 990123465 |            |               |   |             | ~  |        |                           |                                  | 0.0     |          |         |
| Student, K          |             | 990123466 |            |               |   |             | ~  |        |                           |                                  |         |          |         |

To export a class roster from Banner XE Faculty Grade Entry:

Select the Export Template option from the Tools menu on the top right of screen.

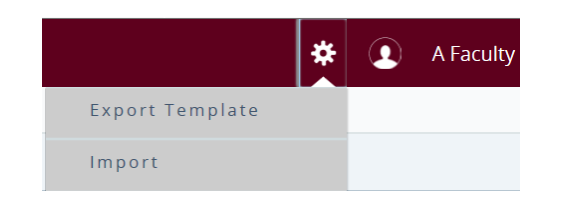

Select the export file type as Excel (.xls or .xlsx) then click the Export button.

| xport Template             | Cancel |
|----------------------------|--------|
| Export files as            |        |
| • Excel spreadsheet(.xls)  |        |
| O Excel spreadsheet(.xlsx) |        |
|                            |        |
| Export                     |        |

Open the file in Excel. The default file name uses the term code, subject, course number, section number, and "Template".

| you                                                                         | want to op   | en or     | save <b>2017</b> | 30_Dance    | _300_(              | )1_Templa      | te.xlsx | (3.89 KB) fr | om stagin     | ıg.ssb.u | imt.edu?      |                             |                      | Оре      | n :          | Save      | •        | Cancel         | × |
|-----------------------------------------------------------------------------|--------------|-----------|------------------|-------------|---------------------|----------------|---------|--------------|---------------|----------|---------------|-----------------------------|----------------------|----------|--------------|-----------|----------|----------------|---|
| X J J → C <sup>M</sup> -   → 201730 Dance 300.01_Template - Microsoft Excel |              |           |                  |             |                     |                |         |              |               |          |               |                             |                      |          |              |           |          |                |   |
|                                                                             | File Hom     | ie Ir     | nsert Page       | Layout Fo   | ormulas             | Data R         | eview   | View         |               |          |               |                             |                      |          |              |           |          |                |   |
|                                                                             | Cut          |           | Calibri          | * 11        | · A                 | <u>م</u> = =   | - *     | • 📑 Wrap     | Text          | General  | -             | ≤ŝ                          |                      | Normal   | Ba           | d         | C        | Good           |   |
| Pi                                                                          | aste 🛷 Formi | at Painte | BI               | I •   III • | <u>ð</u> - <u>1</u> | <u>\</u> · ≡ ≡ | ≡ (第    | 🚝 🔤 Merg     | je & Center 👻 | \$ - 9   | · ·           | Conditional<br>Formatting * | Format<br>as Table * | Neutral  | Cal          | lculation |          | Check Cell     | 1 |
|                                                                             | Clipboard    |           | G.               | Font        |                     | Gi .           | Ali     | gnment       | Gi.           | N        | umber 🖓       |                             |                      |          | Styles       |           |          |                |   |
|                                                                             | D15          |           | <b>-</b> (0      | $f_{x}$     |                     |                |         |              |               |          |               |                             |                      |          |              |           |          |                | _ |
| 1                                                                           | A            | В         | С                | D           | E                   | F              | G       | н            | 1             |          | J             |                             | к                    |          | L            |           |          | м              | T |
| 1                                                                           | Term Code    | CRN       | Full Name        | Student ID  | Rolled              | Confidential   | Course  | Final Grade  | Last Attend   | ed Date  | Hours Attende | d Incomple                  | te Final O           | Grade Ex | tension Date | e Extens  | ion Da   | te Constraints |   |
| 2                                                                           | 201730       | 30634     | Student, I       | 990123464   | No                  | No             | Dance   |              |               |          |               |                             |                      |          |              | Any da    | ate allo | wed            |   |
| 3                                                                           | 201730       | 30634     | Student, J       | 990123465   | No                  | No             | Dance   |              |               |          |               |                             |                      |          |              | Any da    | ate allo | wed            |   |
| 4                                                                           | 201730       | 30634     | Student, K       | 990123466   | No                  | No             | Dance   |              |               |          |               |                             |                      |          |              | Any da    | ate allo | wed            |   |
| 5                                                                           | 201730       | 30634     | Student, L       | 990123467   | No                  | No             | Dance   |              |               |          |               |                             |                      |          |              | Any da    | ate allo | wed            |   |
| 6                                                                           | 201730       | 30634     | Student, M       | 990123468   | No                  | No             | Dance   | w            |               |          |               |                             |                      |          |              | Any da    | ate allo | wed            |   |
| 7                                                                           | 201730       | 30634     | Student, O       | 990123469   | No                  | No             | Dance   |              |               |          |               |                             |                      |          |              | Any da    | ate allo | wed            |   |
| 8                                                                           | 201730       | 30634     | Student, P       | 990123470   | No                  | No             | Dance   |              |               |          |               |                             |                      |          |              | Any da    | ate allo | wed            |   |
|                                                                             |              |           |                  |             |                     |                |         |              |               |          |               |                             |                      |          |              |           |          |                |   |

Review the data. The file is read-only. You can use Save As and rename the file to edit. DO NOT change the student ID.